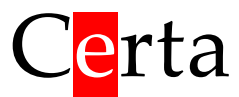

Універсальний програмований контролер

# Mentor 30(D)

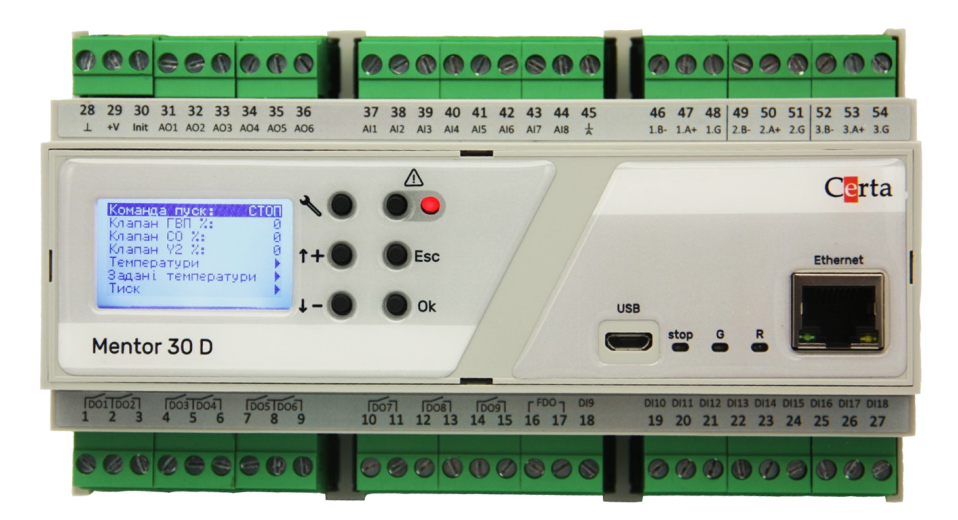

Інструкція з експлуатації

2022-09-17

# Зміст

| 1. Призначення                                                     | 3  |
|--------------------------------------------------------------------|----|
| 2. Основні технічні характеристики                                 | 4  |
| 3. Будова та принцип роботи                                        | 6  |
| 3.1 Світлодіоди стану                                              | 6  |
| 3.2. Дисплей                                                       | 7  |
| 3.3 Розбирання                                                     | 8  |
| 3.4 Збирання                                                       | 10 |
| 3.5 Інтерфейс RS-485                                               | 12 |
| 3.6 Інтерфейс Ethernet                                             | 12 |
| 3.7 Інтерфейс USB                                                  | 12 |
| 3.8 Годинник реального часу та пам'ять NVRAM                       | 13 |
| 3.9 Універсальні входи                                             | 13 |
| 3.10 Дискретні входи та лічильники імпульсів                       | 14 |
| 3.11 Виходи                                                        | 14 |
| 4 Робота і налаштування                                            | 15 |
| 4.1. Налаштування режиму роботи універсальних входів               | 15 |
| 4.2. Програмне налаштування                                        | 15 |
| 4.3. Завантаження програми користувача                             | 16 |
| 5. Монтаж контролера                                               | 17 |
| 5.1 Вимоги до місця встановлення                                   | 17 |
| 5.2 Розміщення контролера у шафі                                   | 17 |
| 5.3 Загальні вимоги до монтажу                                     | 17 |
| 5.4 Організація живлення контролера                                | 17 |
| 5.5 Підключення інтерфейсу RS-485                                  | 18 |
| Додаток А. Опис регістрів MODBUS (прошивка 5.х)                    | 19 |
| Discrete Inputs (функція читання – 2)                              | 19 |
| Coils (функція читання – 1, функція запису – 5 або 15)             | 20 |
| Input Registers (функція читання – 4)                              | 21 |
| Holding Registers (функція читання – 3, функція запису – 6 або 16) | 24 |
| Holding Registers для налаштування розкладу                        | 27 |
| Додаток Б. Розташування клем і приклад зовнішніх підключень        | 29 |
| Додаток В. Габаритні розміри                                       | 30 |

## 1. Призначення

Mentor 30(D) – універсальний програмований контролер, який дозволяє вирішувати широкий спектр задач з автоматизації різноманітних технологічних процесів.

Програмування контролера здійснюється в безкоштовному редакторі програм ViCS за допомогою діаграм функціональних блоків. Освоєння ViCS не вимагає досвіду в програмуванні і є доступним будь-якому інженеру.

Функції і особливості контролера Mentor 30(D):

- збір інформації з датчиків різноманітних типів і її первинна обробка;
- видача керуючих сигналів на виконавчі механізми;
- виконання прикладної програми, створеної в редакторі ViCS;
- можливість перепрограмувати контролер через інтерфейси RS-485, Ethernet, та USB;
- можливість підключення до системи диспетчеризації або до пристроїв HMI за протоколом MODBUS RTU та MODBUS TCP (режим Slave);
- можливість підключення підпорядкованих пристроїв (модулі вводу/виводу, частотні перетворювачі, інтелектуальні датчики тощо) за протоколом MODBUS RTU (режим Master);
- можливість роботи в режимі шлюзу MODBUS RTU / MODBUS TCP;
- робота за розкладом з використанням вбудованого годинника реального часу;
- вбудований текстовий дисплей (в модифікації Mentor 30D) для відображення даних прикладної програми та аварій, а також 6 кнопок для навігації по меню і редагування параметрів;
- незалежно від наявності вбудованого дисплея є можливість підключити виносний дисплей VDE 01, який виконує ті самі функції, що і вбудований дисплей.

# 2. Основні технічні характеристики

| Клас захист                            | У                                                                                               | IP20                                                   |  |  |  |  |
|----------------------------------------|-------------------------------------------------------------------------------------------------|--------------------------------------------------------|--|--|--|--|
| Габаритні р<br>ШхВхГ                   | озміри (див.Додаток В. Габаритні розміри),                                                      | 159.5 x 90.2 x 57.5 мм,<br>DIN-рейка, 9 модулів        |  |  |  |  |
| Допустимі у                            | умови експлуатації                                                                              | від 0 до +45 °C,<br>вологість до 80%                   |  |  |  |  |
| Напруга жи                             | влення:                                                                                         | Змінний струм: 24 В ±10%,<br>Постійний струм: 24 В ±5% |  |  |  |  |
| Максималы                              | на споживана потужність                                                                         | <5 BT                                                  |  |  |  |  |
| Тип елемен <sup>.</sup><br>пам'яті NVI | гу живлення для мікросхеми годинника RTC та<br>RAM                                              | Батарейка CR2032                                       |  |  |  |  |
|                                        | Кількість універсальних входів                                                                  | 8 (Pt1000 / 0-10 V / DI)                               |  |  |  |  |
|                                        | Діапазон температури, що вимірюється<br>датчиком Pt1000                                         | -50+140 °C                                             |  |  |  |  |
| Вхоли                                  | Діапазон вимірюваної напруги постійного<br>струму                                               | 010 B                                                  |  |  |  |  |
| UI1UI8                                 | Перемикання між режимами                                                                        | Встановлення джампера на платі                         |  |  |  |  |
|                                        | Струм датчика Pt1000                                                                            | 1,6 мА                                                 |  |  |  |  |
|                                        | Опір входу в режимі вимірювання 010В                                                            | 95 кОм                                                 |  |  |  |  |
|                                        | Гальванічна розв'язка                                                                           | Відсутня                                               |  |  |  |  |
|                                        | Кількість дискретних входів<br>(замкнуто/розімкнуто) з можливістю<br>підрахунку імпульсів       | 10                                                     |  |  |  |  |
|                                        | Мінімальна тривалість імпульсу і паузи при підрахунку імпульсів                                 | 5 мс                                                   |  |  |  |  |
| Входи<br>DI9DI18                       | Максимальне значення лічильника імпульсів<br>(при переповненні обрахунок починається<br>наново) | 4 294 967 295                                          |  |  |  |  |
|                                        | Напруга логічного «0»                                                                           | 5 B                                                    |  |  |  |  |
|                                        | Напруга логічної «1»                                                                            | < 1 B                                                  |  |  |  |  |
|                                        | Струм спрацювання (замикання на мінусову клему)                                                 | 0,5 мА                                                 |  |  |  |  |
|                                        | Гальванічна розв'язка                                                                           | Відсутня                                               |  |  |  |  |
|                                        | Кількість аналогових виходів 0-10 В                                                             | 6                                                      |  |  |  |  |
|                                        | Мінімальний опір навантаження                                                                   | 2,5 кОм                                                |  |  |  |  |
| Виходи<br>UO1UO6                       | Діапазон вихідної напруги                                                                       | 010 B                                                  |  |  |  |  |
|                                        | Максимальний струм навантаження                                                                 | 4,5 мА                                                 |  |  |  |  |
|                                        | Гальванічна розв'язка                                                                           | Відсутня                                               |  |  |  |  |

|                        | Кількість релейних виходів                                 | 9                                                  |
|------------------------|------------------------------------------------------------|----------------------------------------------------|
|                        | Максимальна комутована напруга постійного струму           | 250 B                                              |
|                        | Максимальна комутована напруга змінного струму             | 400 B                                              |
| Виходи                 | Мінімальна комутована напруга                              | 10 B                                               |
| DO1DO9                 | Номінальний струм навантаження АС1                         | 6A 250B AC                                         |
|                        | Номінальний струм навантаження DC1                         | 6A 30B DC;<br>0,15A 250B DC                        |
|                        | Мінімальний комутований струм                              | 100 мА                                             |
|                        | Опір контакту в замкнутому стані                           | < 100 мОм                                          |
|                        | Кількість напівпровідникових дискретних виходів (СРС1017N) | 1                                                  |
|                        | Номінальний струм навантаження                             | 100 мА                                             |
| Вихід                  | Максимальний опір у замкнутому стані                       | 16 Ом                                              |
| FDO                    | Максимальний струм протікання в розімкнутому стані         | 1 мкА                                              |
|                        | Максимальне комутоване навантаження                        | Змінний струм: 24 В,<br>Постійний струм: 60 В      |
|                        | Кількість інтерфейсів                                      | 3                                                  |
|                        | Гальванічна розв'язка                                      | На вибір (змінні модулі)                           |
| Інтерфейси             | Підтримуваний протокол                                     | MODBUS RTU (master, slave)                         |
| RS-485                 | Швидкість передачі даних                                   | 4800, 9600, 19200,<br>38400 біт/сек                |
|                        | Формат передачі даних                                      | 8 біт; EVEN, ODD, NONE;<br>1 або 2 стоп біти       |
|                        | Кількість інтерфейсів                                      | 1                                                  |
| Інтерфейси<br>Ethernet | Підтримуваний протокол                                     | MODBUS TCP (тільки server)                         |
|                        | Швидкість передачі даних                                   | 10/100 Мбіт/сек                                    |
| Лисплей                | Роздільна здатність                                        | 128 x 64 пікселів<br>20 символів в рядку, 7 рядків |
| Mentor 30D             | Розмір видимої області                                     | 32 х 17 мм                                         |
|                        | Підсвітка                                                  | біла                                               |
|                        | Кнопки керування                                           | 6 шт                                               |
| Додатково              | Індикація аварії                                           | червоний світлодіод                                |
|                        | Інтерфейс USB 2.0                                          | С (оновлення ПЗ, діагностика)                      |

# 3. Будова та принцип роботи

Контролер випускається в сірому корпусі. На передній кришці праворуч є роз'єми для підключення інтерфейсів Ethernet та USB, а також 3 індикаторні світлодіоди (блакитний, зелений та червоний – stop, G та R відповідно). На задній кришці контролера є пластикове кріплення на DIN-рейку. Підключення зовнішніх кіл відбувається через роз'ємні гвинтові з'єднання (клеми), що розташовані по сторонам корпусу. Позначення клем наведено в Додаток Б. Розташування клем і приклад зовнішніх підключень.

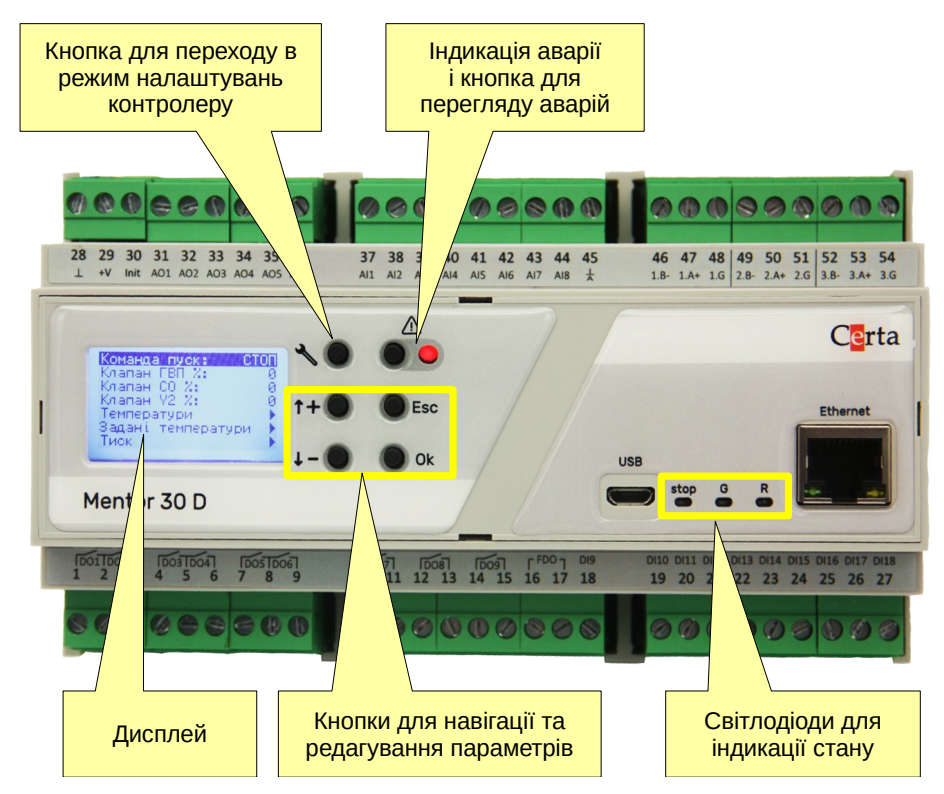

Рисунок 1 – Зовнішня будова Mentor 30D

#### 3.1 Світлодіоди стану

Світлодіоди G (green) та R (red) керуються з прикладної програми, зробленої в редакторі ViCS і зазвичай використовуються для відображення стану обладнання, що керується (світлодіод stop при цьому не світиться). Для керування цими світлодіодами в прикладній програмі передбачені системні змінні *LED Red* та *LED Green*.

Блакитний світлодіод **stop** відображує стан контролеру:

| Світлодіод <b>stop</b> | Стан контролеру                                                                             |
|------------------------|---------------------------------------------------------------------------------------------|
| не світиться           | Контролер працює і виконує записану в нього прикладну програму – це нормальний режим роботи |

| Світлодіод <b>stop</b> | Стан контролеру                                                                                                    |
|------------------------|----------------------------------------------------------------------------------------------------|
| постійно світиться     | Контролер зупинений, тобто прикладна програма не працює, але<br>працюють базові функції контролеру (доступні системні MODBUS-<br>регістри).<br>Якщо при цьому світиться світлодіод <b>R</b> або <b>G</b> , це означає, що<br>контролер несправний і потребує передачі до виробника на<br>діагностику.<br>Може бути дві причини зупинки контролера:<br>відсутність прикладної програми (контролер не запрограмований),<br>активований режим INIT. |
| періодично блимає      | Батарейка живлення годинника та пам'яті NVRAM втратила свій заряд і потребує заміни. Для заміни використовуйте стандартний елемент живлення CR2032 (див. п. 3.3 Розбирання)                                                                                                    |

#### 3.2. Дисплей

Контролер Mentor 30D обладнаний текстовим дисплеєм, який дозволяє передивлятись та редагувати будь-які параметри, які вибрав програміст під час створення прикладної програми в редакторі ViCS. Крім того дисплей дозволяє продивитись перелік активних аварій, передбачених у програмі. Наявність аварій відображується червоним світлодіодом поруч з кнопкою виклику списку аварій (див. рис. 1).

Контролер Mentor 30 відрізняється від Mentor 30D тим, що не має дисплею і кнопок. Все інше у цих двох моделей повністю ідентичне.

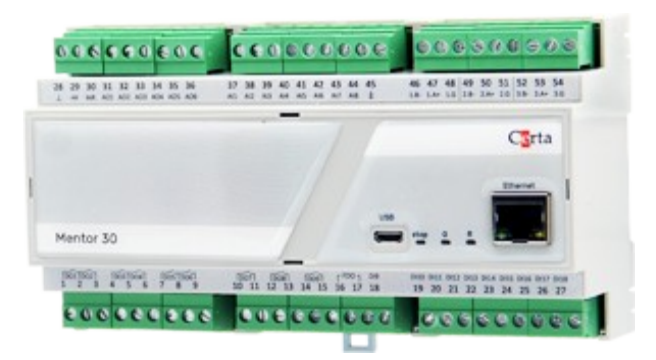

Рисунок 2 – Mentor 30

Незалежно від наявности вбудованого дисплею, до будь-якого порту RS-485 можна підключити виносний пульт VDE, який виконує ті самі функції, що і вбудований дисплей.

| Конанда пуск: СТОП                                                 | 10   |        |
|--------------------------------------------------------------------|------|--------|
| Клапан ГВП X: 0<br>Клапан C0 X: 0<br>Клапан V2 X: 0<br>Тенператури | 1+   | () tsc |
| Задані тенператури                                                 | 1- 💌 | • a    |
| VDE 01                                                             | 1- • | • α    |

Рисунок 3 – Пульт VDE 01

Пульт VDE не входить до комплекту контролера Mentor і може бути придбаний окремо.

#### 3.3 Розбирання

Для встановлення плат RS-485 та для переключення режимів аналогових входів (див. нижче) потрібно розібрати контролер. Розбирання контролера треба проводити дуже обережно в указаному нижче порядку:

1) Зняти лицьову панель за допомогою тонкої шліцьової викрутки. Зазвичай цього буває досить для перемикання режимів аналогових входів (джампери можна зняти і вставити за допомогою пінцету)

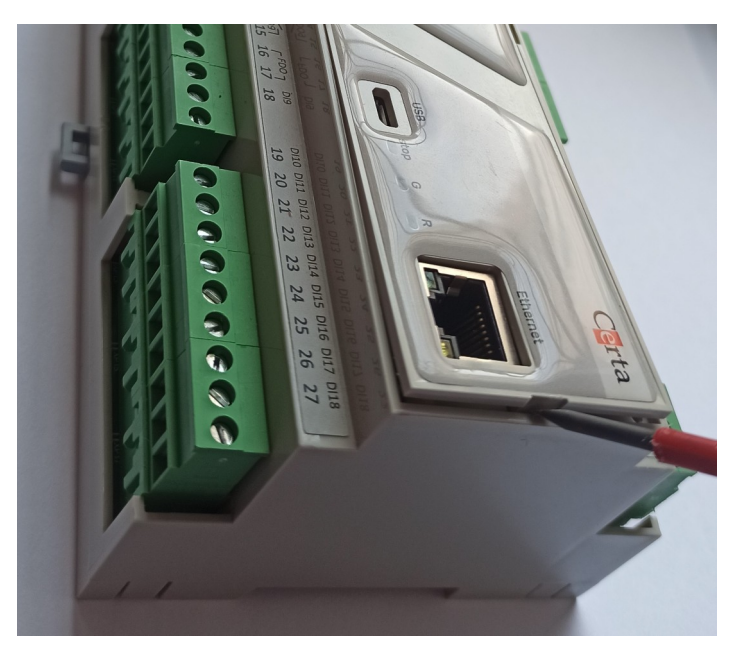

Рисунок 4 – Зняття лицьової панелі

2) Якщо треба повністю розібрати контролер, то спочатку зніміть усі клеми

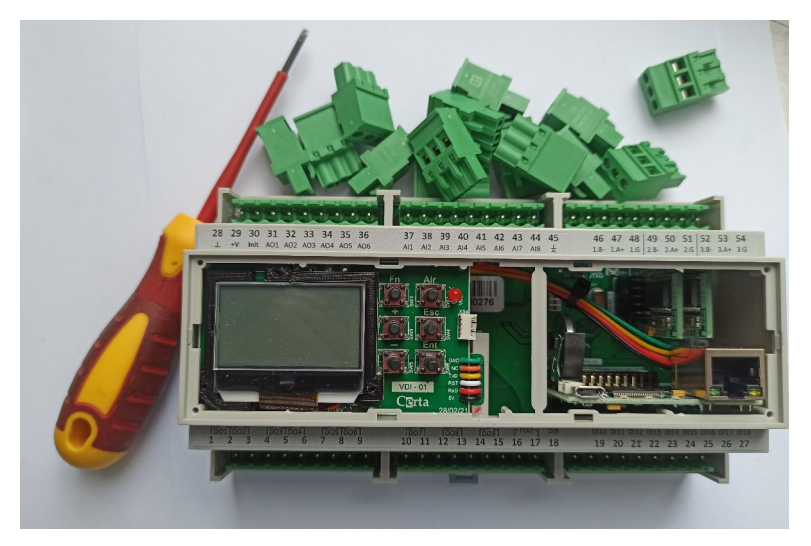

Рисунок 5 – Знятті клеми

3) Переверніть контролер нижньою стороною до себе, за допомогою шліцьової викрутки обережно відігніть фіксатори і відокремте частини корпусу одна від одної. Зауважте, що в контролері з дисплеєм дисплейна плата зафіксована у верхній частині корпусу і підключена до базової плати за допомогою провідного шлейфу.

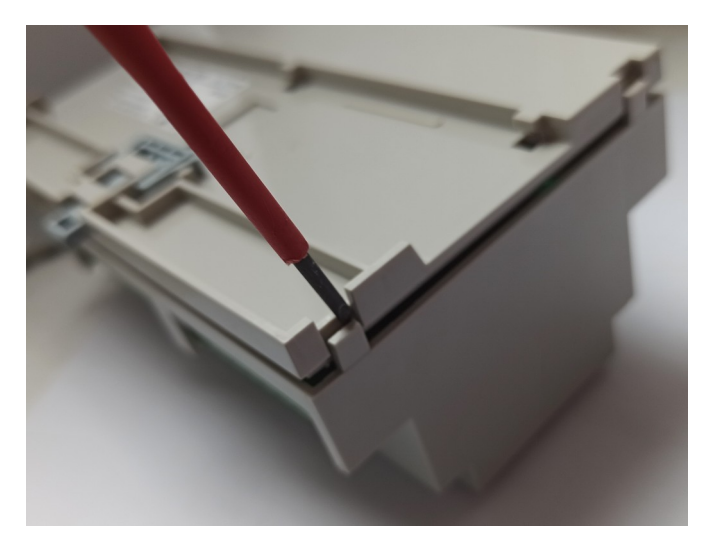

Рисунок 6 – Зняття нижньої кришки

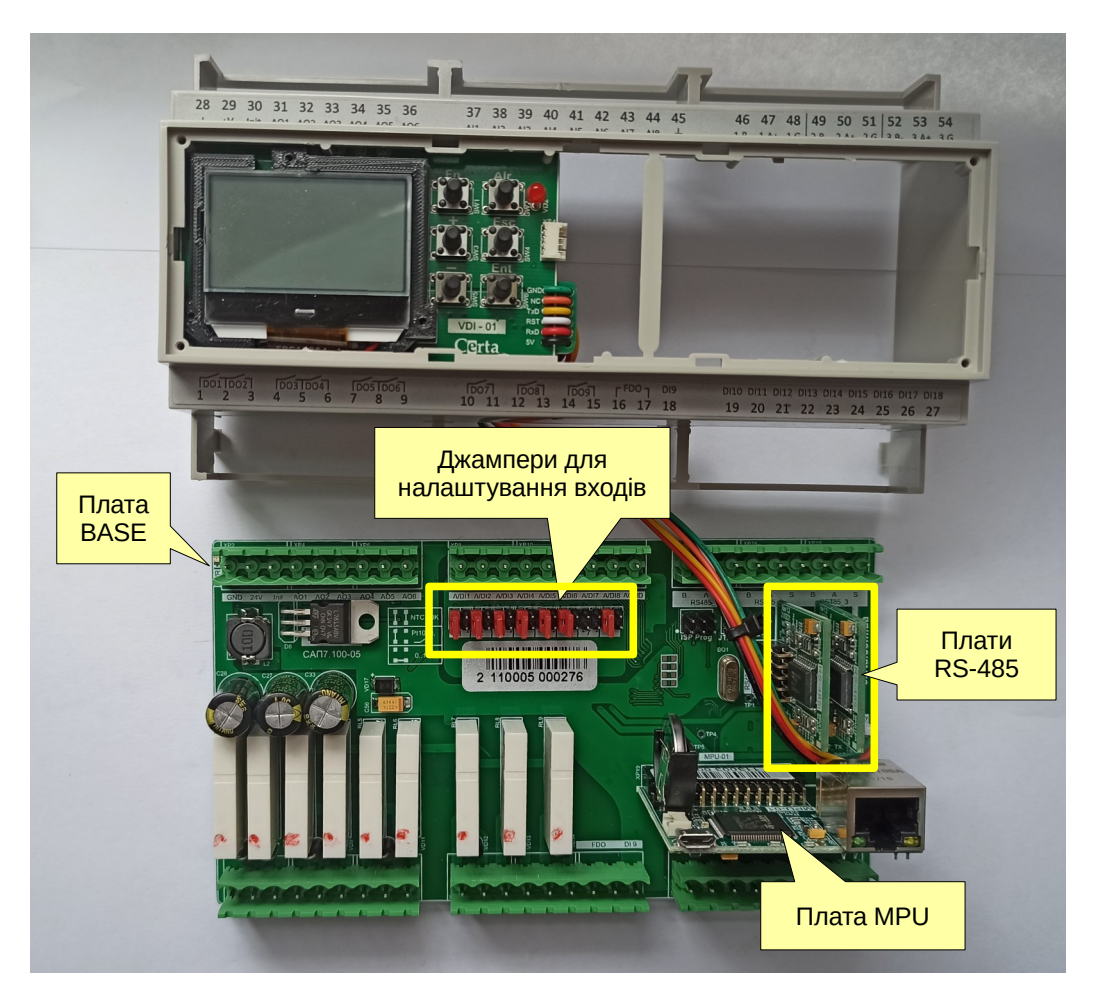

Рисунок 7 – Розібраний контролер

Всередині корпусу розміщуються 2 основні плати – BASE та MPU. В залежності від потреби, в роз'єми плати BASE встановлюються інтерфейсні плати RS-485 (див. нижче).

На платі MPU розміщено елемент живлення (батарейка CR2032). У випадку, якщо елемент живлення потребує заміни світлодіод stop повідомить про це блиманням.

Увага! Не торкайтеся до батарейки металевими предметами та не використовуйте металевий пінцет для зняття або установки батарейки. Це може призвести до короткого замикання та виводу її з ладу.

#### 3.4 Збирання

Збирання контролера проводити у порядку, зворотному розбиранню.

1) Поверніть контролер лицьовою стороною донизу і вставте плату BASE так, щоб вона попала в середину корпусу. Важливо вставляти плату BASE спочатку стороною, де розміщений діод живлення (зліва клеми живлення), а потім іншою стороною.

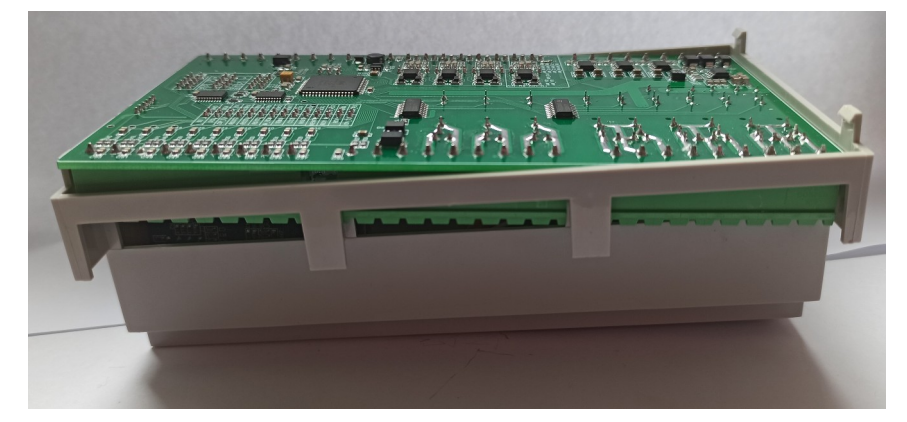

Рисунок 8 – Вставлення плати BASE в корпус (вид знизу)

Зверніть особливу увагу, щоб при цьому не були зачеплені елементи на нижній поверхні плати MPU. Бажано попередньо трохи нахилити плату MPU до центру контролеру на 1-2 мм (рис. 9).

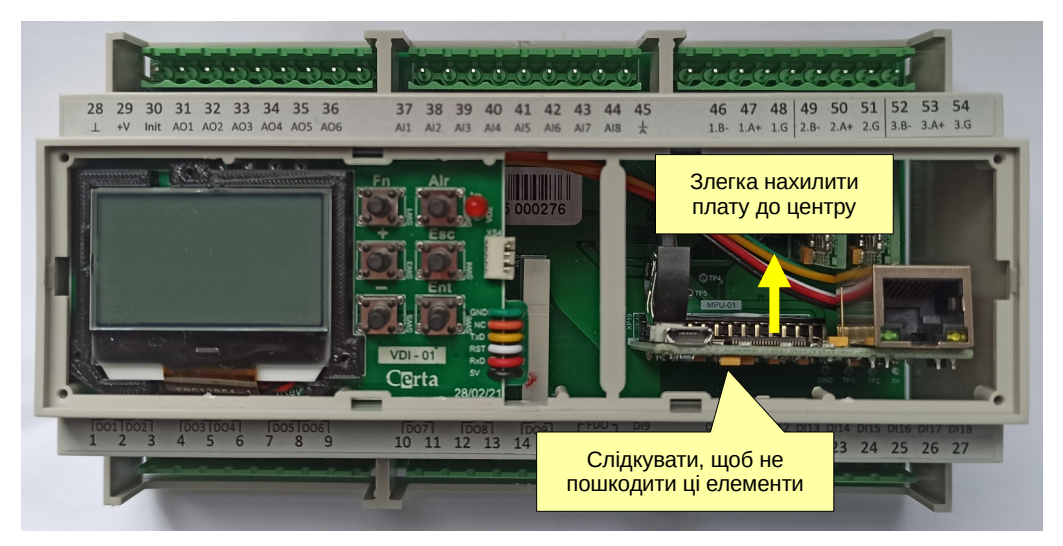

Рисунок 9 - Вставлення плати BASE в корпус (вид згори)

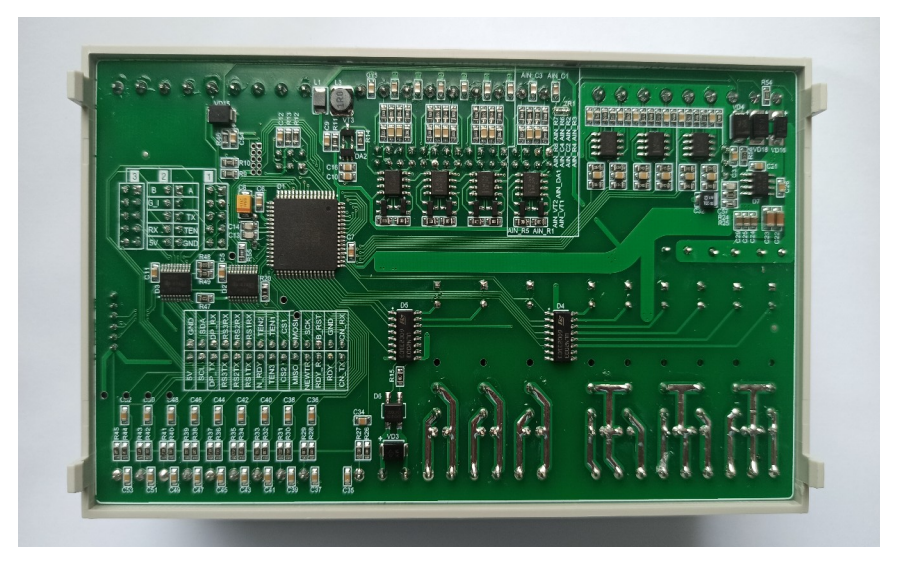

Рисунок 10 – Плата BASE вставлена в корпус

2) Обережно встановіть і зафіксуйте защіпками нижню частину корпусу і прослідкуйте, щоб усі фіксатори стали на місце.

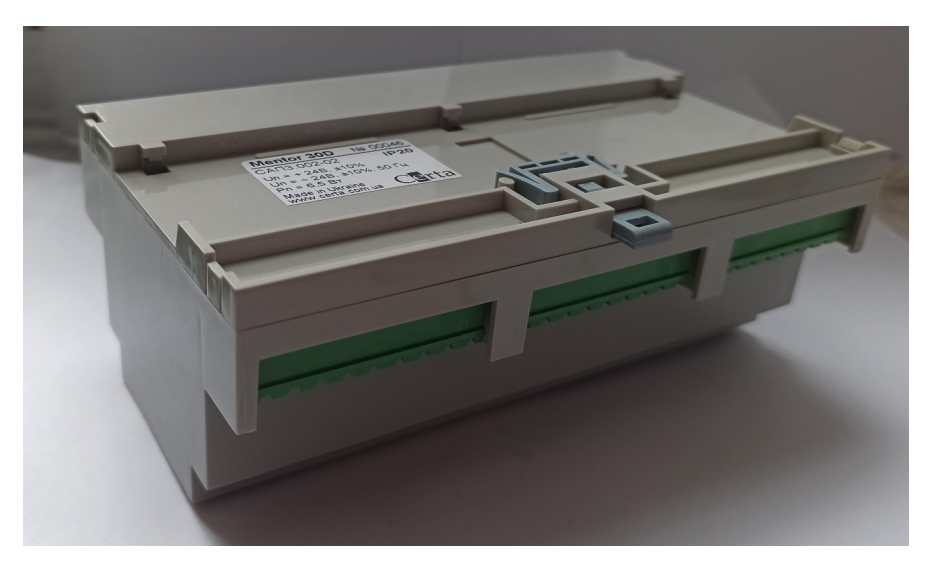

Рисунок 11 – Зібраний контролер (вид знизу)

3) Встановіть лицьову панель (слідкуючи, щоб усі роз'єми попали у свої отвори) і після цього під'єднайте клемні колодки.

#### 3.5 Інтерфейс RS-485

Контролер має можливість використання до трьох інтерфейсів RS-485, які встановлюються у вигляді окремих плат. Плати є двох типів — гальванічно ізольовані (див. рисунок 12а) або неізольовані (див. рисунок 12б). Встановлення такої плати дає змогу використовувати відповідний порт контролера для обміну даними по протоколу MODBUS RTU в режимі Master або Slave. Програмування портів відбувається в редакторі ViCS.

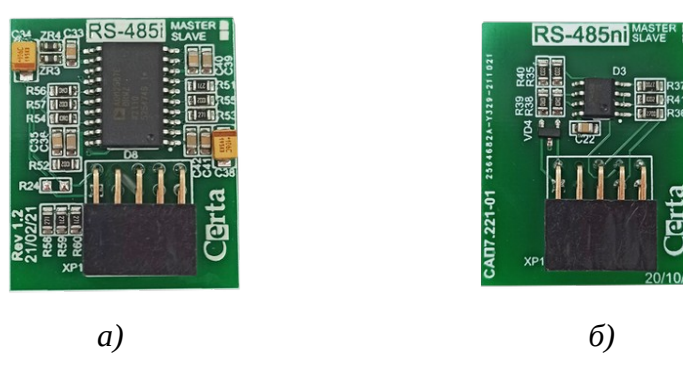

Рисунок 12

За замовчуванням та в режимі INIT, усі порти працюють в режимі Slave, і забезпечують доступ до системних змінних (див. Додаток А. Опис регістрів MODBUS (прошивка 5.х)). Програміст, який створює прикладну програму в ViCS, має можливість додати доступ по протоколу MODBUS до будь-яких змінних своєї програми, при цьому доступ до системних регістрів зберігається завжди.

#### 3.6 Інтерфейс Ethernet

На лицьовій панелі контролера розміщений роз'єм Ethernet. Він дозволяє здійснювати підключення до локальної комп'ютерної мережі зі швидкістю 10/100 Мбіт/сек.

Контролер має 3 програмні сервери (порти) MODBUS TCP з номерами портів 502, 503 та 504 (номери можна змінити на будь-які). Кожен із них одночасно підтримує два з'єднання. При спробі встановити третє з'єднання, перше автоматично відключається.

Кожен із програмних TCP-портів може бути запрограмований для роботи в режимі шлюзу MODBUS TCP / MODBUS RTU. В цьому режимі контролер перенаправляє запити, отримані через TCP-порт, на відповідний порт RS-485 (наприклад шлюз для першого порта RS-485 буде працювати на TCP-порті 502).

В режимі INIT або після очищення пам'яті контролер має IP-адресу 192.168.1.5.

#### 3.7 Інтерфейс USB

Контролер обладнаний портом USB, який використовується у якості «віртуального» інтерфейсу RS485. За його допомогою можна завантажити в контролер прикладну програму та налаштувати параметри за допомогою MentorTool так само, як і через порти RS-485 або Ethernet. Для підключення знадобиться стандартний кабель USB Micro-B. Сучасні версії операційних систем Windows (10 і вище) та Linux мають вбудований драйвер віртуального послідовного порту (USB serial) і активують його автоматично при підключенні контролера

по USB. Для Windows 7 або 8.х необхідно встановити драйвер STM32 Virtual COM Port, який можна скачати на сайті certa.com.ua.

#### 3.8 Годинник реального часу та пам'ять NVRAM

Контролер оснащений вбудованим годинником реального часу (RTC), що має власне резервне джерело живлення (батарейка CR2032). Доступ до даних про поточний час і дату здійснюється через відповідні змінні в прикладній програмі, або через системні MODBUS регістри. Встановлення дати та часу відбувається через системні MODBUS регістри (в т.ч. за допомогою MentorTool) та з меню дисплея.

Годинник реального часу дозволяє реалізувати в контролері роботу за тижневим розкладом. Розклад налаштовується при створенні прикладної програми та надалі може бути змінений за допомогою системних MODBUS-регістрів (див. Holding Registers для налаштування розкладу).

NVRAM – це енергонезалежна пам'ять, яка зберігає свої дані при відключенні зовнішнього живлення. Ця пам'ять живиться від тієї-ж батарейки, що і годинник. Докладніше про типи пам'яті розказано у довідковій системі редактора ViCS.

#### 3.9 Універсальні входи

Контролер має 8 універсальних входів (клеми 37...45), які можуть використовуватись як аналогові та як дискретні. Режим кожного входу вибирається за допомогою двох перемичок (джамперів), розташованих на платі BASE. Для доступу до цих перемичок потрібно зняти лицьову панель контролеру (див. п. 3.3 Розбирання).

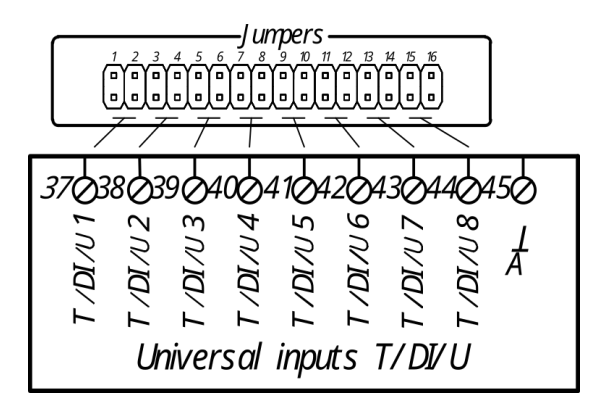

Рисунок 13

Універсальні входи контролера дозволяють підключати наступні типи сигналів:

- *цифровий*, безпотенційний «сухий контакт» (замкнуто/розімкнуто) без можливості підрахунку імпульсів;
- аналоговий, термоперетворювач опору Pt1000;
- *аналоговий*, уніфікований сигнал 0–10 В постійного струму (а також 4–20 мА за допомогою паралельного резистора 500 Ом).

Нижче наведено таблицю комбінацій перемичок для кожного типу вхідного сигналу:

| Положення<br>перемичок | Тип сигналу              | Опис                                                                                       |
|------------------------|--------------------------|--------------------------------------------------------------------------------------------|
|                        | Pt1000 або<br>дискретний | Вимірювання температури датчиком Pt1000 або прийом дискретного сигналу замкнуто/розімкнуто |
|                        | 010 B                    | Вимірювання напруги постійного струму від 0 до 10 В                                        |

У режимі вимірювання температури (тип сигналу Pt1000), прилад вимірює опір чутливого елемента датчика та розраховує значення температури згідно стандартної таблиці градуювання Pt1000 з коефіцієнтом відносного опору  $R_{100}/R_0 = 1,385$ .

#### 3.10 Дискретні входи та лічильники імпульсів

Входи DI9...DI18 (клеми 18...27) є дискретними (цифровими), тобто вони сприймають сигнал типу замкнуто/розімкнуто (розімкнуто = 0, замкнуто = 1). Крім цього, кожен дискретний вхід має лічильник, який збільшується на 1 при кожному замиканні відповідної вхідної клеми на загальну клему живлення. Ця функція називається «підрахунок імпульсів». Вона може бути використана, наприклад, для підключення лічильників води або електролічильників з імпульсними виходами. Накопичена кількість імпульсів зберігається в енергонезалежній пам'яті і не зникає при відключенні живлення контролера. Лічильники є 32-бітові і можуть накопичувати значення до 4 294 967 295. Після цього, при черговому імпульсі, лічильник буде скинутий в 0 і відлік почнеться спочатку. Поточне значення кожного лічильника доступне в прикладній програмі, у вигляді двох цілих змінних DIx\_CountHi i DIx\_CountLo (де x - це номер дискретного входу). У цих змінних зберігаються старші та молодші 16-бітові слова відповідного 32-бітового лічильника.

Максимальна частота імпульсів, що вимірюються — 100 Гц при скважності 50%. Тобто, мінімальна тривалість імпульсу та паузи має бути не менше 5 мс.

#### 3.11 Виходи

Контролер має три типи виходів, які формують різні види вихідних сигналів. До цих виходів відносяться:

- DO1...DO9 (клеми 1...15) механічний контакт електромагнітного реле;
- FDO1 (клеми 16, 17) напівпровідниковий ключ для комутації слабострумних сигналів постійного або змінного струму. Вихід FDO1 може працювати або в режимі дискретного виходу (замкнуто/розімкнуто), або в «аналоговому» режимі ШІМ (PWM) з періодом 2 секунди та шириною імпульсів від 0% до 100%. Цей режим використовується для регулювання потужності ТЕНів, які живляться через твердотіле реле (SSR). Режим виходу FDO1 завдається за допомогою змінної FDO1\_Config при програмуванні контролеру;
- АО1...АО6 (клеми 31...36) –уніфікований аналоговий сигнал 0..10 В.

Виходи не є універсальними і кожен вихід може видавати лише один тип сигналу.

## 4 Робота і налаштування

В нормальному режимі роботи, відразу після ввімкнення живлення, контролер починає виконувати записану в нього прикладну програму. Прикладні програми створюються в редакторі програм ViCS і завантажуються в контролер через інтерфейс RS-485, Ethernet або USB. Прикладна програма зчитує з входів контролера значення сигналів, виконує створений програмістом алгоритм і видає керуючі сигнали на виходи контролера. Обмін даними із зовнішніми пристроями здійснюється за стандартним протоколом MODBUS через наявні інтерфейси. Повний опис протоколу MODBUS знаходиться у відкритому доступі на сайті modbus.org. Актуальну версію редактора програм ViCS можна скачати на сайті сегta.com.ua. Також там можна скачати програму MentorTool, яка дозволяє перевірити працездатність контролера, налаштувати його порти та годинник без перепрограмування

Налаштування контролера включає три етапи, які необхідно виконати перед початком експлуатації: конфігурація універсальних входів, програмне налаштування за допомогою MentorTool та завантаження прикладної програми в редакторі ViCS.

#### 4.1. Налаштування режиму роботи універсальних входів

Встановіть за допомогою перемичок потрібні режими роботи універсальних входів. Детальний опис режимів знаходиться в розділі 3.9 Універсальні входи.

#### 4.2. Програмне налаштування

Підключіться до відповідних вхідних клем контролера RS-485 або скористайтеся USB чи Ethernet та подайте на контролер напругу живлення. Далі, за допомогою будь-якої програми, яка підтримує протокол MODBUS, користувач може змінити значення параметрів контролера, доступних через стандартні holding-perictpu MODBUS (див. Додаток А. Опис perictpib MODBUS (прошивка 5.х)).

Для зручного налаштування контролера розроблена програма **MentorTool**, яку можна завантажити на сайті <u>certa.com.ua</u> у розділі «Файли». Для запуску програми потрібна Java версії 8, яку можна завантажити на сайті <u>java.com</u>.

За допомогою програми **MentorTool** можна виконувати конфігурацію, а також моніторинг роботи контролера. Для підключення за допомогою інтерфейсу RS-485 чи USB треба обрати «RTU» та ввести необхідні налаштування послідовного порту (див. Рисунок 5). При підключенні через USB, параметри послідовного порту можуть бути довільними, треба тільки вибрати правильний номер послідовного порту комп'ютера. Для підключення за допомогою Ethernet, потрібно обрати «TCP» та ввести необхідні налаштування, при цьому номер в мережі MODBUS має бути рівним 0.

#### Mentor 30(D)

| Подключение                                      | ×        |                                            |              |
|--------------------------------------------------|----------|--------------------------------------------|--------------|
| MODBUS                                           |          | Подключение                                | >            |
|                                                  | over TCP | MODBUS                                     |              |
| Последовательный порт                            |          |                                            | RTU over TCP |
| Порт: СОМ8 🗸                                     |          |                                            |              |
| Скорость: 38400 🗸                                |          | Параметры ТСР/ІР                           |              |
| Стоп-биты: 2 🗸                                   |          | Адрес: 192.168.1.5                         |              |
| Четность: NO 🗸                                   |          | Порт: 504                                  |              |
| Режим INIT (перемычка)<br>Номер в сети MODBUS: 1 | Y        | Режим INIT (перемы<br>Номер в сети MODBUS: | ічка)<br>1   |
| Подключить                                       | Отмена   | Подключить                                 | Отмена       |
| a)                                               |          | б)                                         |              |

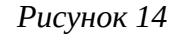

Після встановлення зв'язку з контролером ви побачите перелік усіх параметрів, які можна налаштувати по протоколу MODBUS.

| Mentor Tool v1.4.0 - COMB | (38400-8-NO-                                                                                                    | -2)                            |                         |                            |                |           |            |                    |          |          |                               |                  |                 |          |  | - | 0 |
|---------------------------|----------------------------------------------------------------------------------------------------|--------------------------------|-------------------------|----------------------------|----------------|-----------|------------|--------------------|----------|----------|-------------------------------|------------------|-----------------|----------|--|---|---|
| бедолочитал               | оченть (5                                                                                                    | Mentor 30 MPU<br>BASE-91) BASE | v4.9 Fiporp<br>v2.3 GSM | anna:<br>Sate_test         | Удалить        | програнну |            | Переза             | апустить |          |                               |                  |                 |          |  |   |   |
| метры портов вступают в   | Owny noche Ora                                                                                                    | ятия перенычки I/<br>яв5 м02   | nit, кли при перез      | anyoke kohtpo<br>RS485 NP3 | ллера.         |           | Порты М    |                    |          | Har      | TODÁKA WALDE                  |                  | Deports and de  | 17.746   |  |   |   |
| Access 1                  | -                                                                                                    | Annes 2                        |                         |                            |                |           | Door M     |                    |          | Bo       | е данные записываются в RTC п | DI SACHOLOBICHIA | Dam some to a   |          |  |   |   |
|                           |                                                                                                    | Pages 2                        |                         | -April                     | -              |           | They be    |                    |          |          | Foa: 22 -1                    |                  | There are a con |          |  |   |   |
| CAUGOLIAL 30400           |                                                                                                    | AUDICIO: 30900                 |                         | Couper s                   | 30900          | -         | These M    | 21 300<br>17. 80.4 |          |          | Mecaus anpens -1              | ~                | Ceperc.         | 03       |  |   |   |
| четность: №               | × 4                                                                                                    | RETHOCTS: NU                   | ~                       | четность                   | NU             | ~         | I IOD'T NO | 53: 50*            | •SL      |          | Beres: 21 -1                  |                  | Разработчик:    |          |  |   |   |
| TON-ONTEC 2               | e ch                                                                                                    | SUPPORTEC S                    |                         | CTON-ONTEC                 | 4              | ~         |            | 38                 | писать   | 54       | HEADERNE VT -1                |                  |                 | Загисать |  |   |   |
| Записать                  |                                                                                                    | Записать                       |                         | 103                        | аписать        |           |            |                    |          |          | 4ac 16 -1                     |                  |                 |          |  |   |   |
| араметры Ethernet         |                                                                                                    |                                |                         |                            |                |           |            |                    |          |          | Минита: 9 -1                  |                  |                 |          |  |   |   |
| IP: 192 168 1             | 5 Macka: 2                                                                                                    | 255 255 255                    | 0 Шлюз:                 | 0 0                        | 0 0 MA         | C: 2      | 78 4       | 50                 | 92 73    |          | Cercusta: 20 -1               |                  |                 |          |  |   |   |
|                           |                                                                                                    |                                |                         |                            |                |           |            |                    |          |          | Ran Tarrowae photos           | Banarata         |                 |          |  |   |   |
| Бведите нули для загр     | I fare-ere locy                                                                                                    | no ynon-arseo                  |                         |                            |                |           |            |                    | Записать |          | Sen respect open              | Januara          |                 |          |  |   |   |
| ьтры ан. входов           | Ан. входы Р                                                                                                    | t1000 Florp                    | хавкы тенператур        | Anti                       | коды 0-10 8    | Дноф      | -          | ды                 |          | CVETHERO | и чеглульсов                  |                  |                 |          |  |   |   |
| К-т фильтрации            | DB Terr                                                                                                    | n., °C                         | dT, ℃                   | -                          | Hanp., 8       | 08        |            | 019:               | 0        | 019:     | 20                            |                  |                 |          |  |   |   |
| 11: 100                   | AI1:                                                                                                    | 140.0 All                      | 0.0                     | AII                        | 12.03          | DI 1:     | 0          | DE 10:             | 0        | 0110:    | 950                           |                  |                 |          |  |   |   |
| 12: 100                   | AI2:                                                                                                    | 140.0 A12                      | 0.0                     | AI2                        | 12.03          | D12:      | 0          | DELL               | 0        | 0111     | 32768                         |                  |                 |          |  |   |   |
| 3: 100                    | AL3:                                                                                                    | 140.0 AL3:                     | 0.0                     | AL3                        | 12.06          | D13:      | 0          | DE12:              | 0        | 5112     | 0                             |                  |                 |          |  |   |   |
| * 100                     | Al4:                                                                                                    | 140.0 AI4:                     | 0.0                     | A14                        | 12.03          | DE4:      | 0          | DE13:              | 0        | 0[13:    | 0                             |                  |                 |          |  |   |   |
| 5: 100                    | AIS:                                                                                                    | 140.0 AI5                      | 0.0                     | AIS                        | 12.07          | D15:      | 8          | DE14:              | 0        | DESE     | 0                             |                  |                 |          |  |   |   |
| 6: 100                    | A16:                                                                                                    | 140.0 A16:                     | 0.0                     | A16                        | 12.12          | D16:      | 0          | DE15:              | 0        | DI15:    | 0                             |                  |                 |          |  |   |   |
| 7: 100                    | AJ7:                                                                                                    | 140.0 AI7:                     | 0.0                     | A17                        | 12.05          | D17:      | 0          | DI 16:             | 0        | 0[16:    | 0                             |                  |                 |          |  |   |   |
| 18: 100                   | AIB:                                                                                                    | 140.0 AI8:                     | 0.0                     | AIB                        | 12.04          | D18:      | 0          | DE17:              | 0        | 0112     | 0                             |                  |                 |          |  |   |   |
| Записать                  |                                                                                                    |                                | Sanucar                 | ь                          |                |           |            | DI 18:             | 0        | 0118     | 0                             |                  |                 |          |  |   |   |
|                           |                                                                                                    |                                |                         |                            |                |           |            |                    |          |          |                               |                  |                 |          |  |   |   |
|                           |                                                                                                    |                                |                         |                            |                |           |            |                    |          |          | Все 0 Залисать                |                  |                 |          |  |   |   |
| выход контроллера заде    | йствован в прог                                                                                                    | гранне, то его не              | получится изнен         | пъ при работ               | вощей програми | æ.        |            |                    |          |          |                               |                  |                 |          |  |   |   |
| моговые выходы            |                                                                                                    | Дискретны                      | евыходы                 | Полупров                   | одниковый выхл | од        |            |                    |          |          |                               |                  |                 |          |  |   |   |
| Напряжение, в             |                                                                                                    | 001                            | 0 1/0                   | Режие                      | с диоф.        | v         |            |                    |          |          |                               |                  |                 |          |  |   |   |
| 0.00                      |                                                                                                    | 002                            | 0 1/0                   | Дюф                        | : 0            | 1/0       |            |                    |          |          |                               |                  |                 |          |  |   |   |
| 0.00                      | -                                                                                                    | DO3                            | 0 1/0                   | Шим (%)                    | 0              |           |            |                    |          |          |                               |                  |                 |          |  |   |   |
| 0.00                      |                                                                                                    | D04                            | 0 1/0                   |                            | Записать       |           |            |                    |          |          |                               |                  |                 |          |  |   |   |
| 0.00                      |                                                                                                    | DOS                            | 0 1/0                   |                            |                |           |            |                    |          |          |                               |                  |                 |          |  |   |   |
| 0.00                      |                                                                                                    | 006                            | 0 1/0                   |                            |                |           |            |                    |          |          |                               |                  |                 |          |  |   |   |
| 00.0                      |                                                                                                    | 007                            | 0 1/0                   |                            |                |           |            |                    |          |          |                               |                  |                 |          |  |   |   |
| 06: 0.00                  | Contract of the local division of the local division of the local |                                |                         |                            |                |           |            |                    |          |          |                               |                  |                 |          |  |   |   |
| 06: 0.00<br>Bce 10 Bce 0  | Записать                                                                                                    | 008                            | 0 18                    |                            |                |           |            |                    |          |          |                               |                  |                 |          |  |   |   |
| 06: 0.00<br>Bce 10 Bce 0  | 3ervicers                                                                                                    | D08                            | 0 1/0                   |                            |                |           |            |                    |          |          |                               |                  |                 |          |  |   |   |
| 06: 0.00                  | 3anscans                                                                                                    | D08                            | 0 1/0<br>0 1/0          |                            |                |           |            |                    |          |          |                               |                  |                 |          |  |   |   |

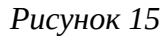

Зауважте, що змінені параметри інтерфейсів вступають у силу тільки після перезапуску контролеру.

#### 4.3. Завантаження програми користувача

Запустіть редактор ViCS і відкрийте файл з необхідною програмою або створіть свою програму. Натисніть кнопку «Записати програму в пристрій» і у вікні, що з'явиться, встановіть необхідні параметри з'єднання (аналогічно MentorTool). Далі натисніть кнопку «Записати програму».

Для більш детальної інформації щодо роботи в редакторі ViCS використовуйте вбудовану довідкову систему.

## 5. Монтаж контролера

#### 5.1 Вимоги до місця встановлення

Контролер повинен встановлюватися у закритому, вибухобезпечному та пожежобезпечному приміщенні з робочими умовами експлуатації:

- температура навколишнього середовища від +0 °C до +45 °C;
- відносна вологість до 80%;
- вібрація місць кріплення з частотою не вище 25 Гц та з амплітудою не більше 0,1 мм;
- навколишнє середовище не повинно містити агресивних парів та газів.

#### 5.2 Розміщення контролера у шафі

Конструкція шафи повинна забезпечувати захист контролера від попадання в нього вологи, бруду та сторонніх предметів.

Закріпити контролер на DIN-рейці защіпкою вниз. При розміщенні контролера слід пам'ятати, що при експлуатації відкриті струмопровідні елементи можуть бути під напругою, небезпечною для людського життя. Доступ до таких шаф дозволено лише кваліфікованим фахівцям.

При розміщенні контролера в шафі для забезпечення вільної циркуляції повітря відстань верхньої, нижньої та бічних поверхонь шафи від пристроїв живлення контролера повинна становити не менше 50 мм.

#### 5.3 Загальні вимоги до монтажу

- 1. Сигнальні лінії підключати екранованим кабелем. Обплетення кабелю заземлювати в одній точці;
- 2. Розділяти в просторі силові та сигнальні кабелі;
- 3. При підключенні індуктивного навантаження до релейних виходів, ці виходи слід захищати від іскрових розрядів за допомогою RC-кіл (змінний струм) або діодів (постійний струм);
- 4. Використовувати кабель відповідного перерізу та типу.

Приклади підключення зовнішніх кіл наведено в Додаток Б. Розташування клем і приклад зовнішніх підключень.

#### 5.4 Організація живлення контролера

Електричне живлення контролерів здійснюється від джерела змінної або постійної напруги 24 В. Відхилення напруги від номінального не повинно перевищувати 10% в будь-який бік.

#### 5.5 Підключення інтерфейсу RS-485

Підключення інтерфейсу RS-485 проводити екранованою витою парою з хвильовим опором 120 Ом. Дозволяється використовувати стандартний екранований кабель STP.

Обплетення кабелю заземлювати в одній точці (на одному кінці кабелю). Обплетення всіх сегментів кабелю з'єднати між собою.

Не прокладайте інтерфейсний кабель в одному лотку або каналі з силовими кабелями.

Нульові точки всіх пристроїв (клема G) з'єднувати за допомогою окремого провідника в кабелі (окремої пари в кабелі STP). Забороняється з'єднувати нульові точки з обплетенням кабелю.

Термінальні резистори 120 Ом для швидкості 9600 біт/с допускається не використовувати. При такій швидкості їх наявність не має сенсу, оскільки явище відображення сигналу не проявляє себе на довжині лінії до 2 км.

Приклад підключення кабелю RS-485 показаний рисунку 12.

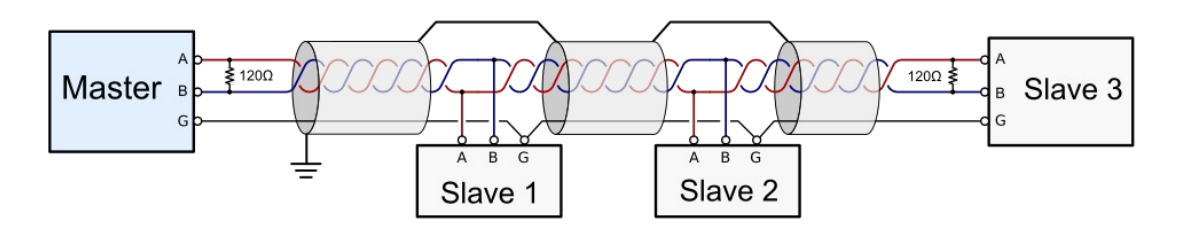

Рисунок 15

Параметри портів RS-485 налаштовуються при програмуванні контролера, або в програмі MentorTool. Для тимчасового повернення до заводських налаштувань необхідно перевести контролер в режим INIT за допомогою перемички.

## Додаток А. Опис регістрів MODBUS (прошивка 5.х)

Описані нижче MODBUS-регістри надають доступ до системних змінних контролера. Кількість, адресація і функціональне призначення системних регістрів не залежить від записаної в контролер програми користувача.

Для користувацьких регістрів виділені діапазони адрес від 0 до 250. Ці регістри програмуються в редакторі ViCS.

Усі вхідні запити обробляються згідно з протоколом MODBUS відповідно до документа «MODBUS Application Protocol Specification v1.1b3», опублікованому на сайті www.modbus.org.

Контролер підтримує стандартні функції MODBUS із номерами 1, 2, 3, 4, 5, 15, 6 і 16.

Вказані в таблицях адреси регістрів точно відповідають тим значенням, які мають бути у запитах MODBUS. Для деяких пристроїв або програм сторонніх виробників може знадобитися додати 1 до адреси регістру, оскільки історично склалося, що номер регістру відповідає його адресі, збільшеній на 1.

При отриманні запиту з невідомим номером функції, буде повернуто код помилки 01 (ILLEGAL FUNCTION).

При спробі читання неіснуючих регістрів, видається код помилки 02 (ILLEGAL DATA ADDRESS).

#### Discrete Inputs (функція читання – 2)

0 – вхід розімкнуто, 1 – вхід замкнутий (з'єднаний із загальною точкою)

Щоб універсальні входи UI1...UI8 працювали у дискретному режимі, відповідні перемички потрібно встановити у положення Pt1000. Інакше регістри матимуть непередбачувані значення.

| Адреса | Опис                 |
|--------|----------------------|
| 5000   | Дискретний вхід DI1  |
| 5001   | Дискретний вхід DI2  |
| 5002   | Дискретний вхід DI3  |
| 5003   | Дискретний вхід DI4  |
| 5004   | Дискретний вхід DI5  |
| 5005   | Дискретний вхід DI6  |
| 5006   | Дискретний вхід DI7  |
| 5007   | Дискретний вхід DI8  |
| 5008   | Дискретний вхід DI9  |
| 5009   | Дискретний вхід DI10 |
| 5010   | Дискретний вхід DI11 |

| Адреса | Опис                 |
|--------|----------------------|
| 5011   | Дискретний вхід DI12 |
| 5012   | Дискретний вхід DI13 |
| 5013   | Дискретний вхід DI14 |
| 5014   | Дискретний вхід DI15 |
| 5015   | Дискретний вхід DI16 |
| 5016   | Дискретний вхід DI17 |
| 5017   | Дискретний вхід DI18 |

# Coils (функція читання – 1, функція запису – 5 або 15)

0 – реле розімкнуте, 1 – реле замкнуте

| Адреса | Опис                           |
|--------|--------------------------------|
| 5000   | Дискретний вихід DO1           |
| 5001   | Дискретний вихід DO2           |
| 5002   | Дискретний вихід DO3           |
| 5003   | Дискретний вихід DO4           |
| 5004   | Дискретний вихід DO5           |
| 5005   | Дискретний вихід DO6           |
| 5006   | Дискретний вихід DO7           |
| 5007   | Дискретний вихід DO8           |
| 5008   | Дискретний вихід DO9           |
| 5009   | Вихід FDO в дискретному режимі |

## Input Registers (функція читання – 4)

Значення універсальних входів UI1..UI8 потрібно зчитувати лише з тих регістрів, які відповідають положенню перемичок. В інших регістрах будуть неправильні значення.

| Адреса | Од. вим. | Опис                                                     |
|--------|----------|----------------------------------------------------------|
| 5008   | °C (x10) | Температура Т1 Рt1000 (-50+140 °С)                       |
| 5009   | °C (x10) | Температура Т2 Рt1000 (-50+140 °С)                       |
| 5010   | °C (x10) | Температура Т3 Рt1000 (-50+140 °С)                       |
| 5011   | °C (x10) | Температура Т4 Рt1000 (-50+140 °С)                       |
| 5012   | °C (x10) | Температура Т5 Pt1000 (-50+140 °C)                       |
| 5013   | °C (x10) | Температура Т6 Pt1000 (-50+140 °C)                       |
| 5014   | °C (x10) | Температура Т7 Рt1000 (-50+140 °С)                       |
| 5015   | °C (x10) | Температура Т8 Pt1000 (-50+140 °C)                       |
| 5024   | V (x100) | Напруга AI1 (010,0 В)                                    |
| 5025   | V (x100) | Напруга AI2 (010,0 В)                                    |
| 5026   | V (x100) | Напруга АІЗ (010,0 В)                                    |
| 5027   | V (x100) | Напруга АІ4 (010,0 В)                                    |
| 5028   | V (x100) | Напруга AI5 (010,0 В)                                    |
| 5029   | V (x100) | Напруга АІ6 (010,0 В)                                    |
| 5030   | V (x100) | Напруга АІ7 (010,0 В)                                    |
| 5031   | V (x100) | Напруга AI8 (010,0 В)                                    |
|        |          |                                                          |
| 5100   | секунда  | Поточний час RTC. Секунди реального часу (059)           |
| 5101   | хвилина  | Поточний час RTC. Хвилини реального часу (059)           |
| 5102   | година   | Поточний час RTC. Годинник реального часу (023)          |
| 5103   | -        | Поточний час RTC. День тижня (17, 1–понеділок, 7–неділя) |
| 5104   | день     | Поточний час RTC. День місяця (131)                      |
| 5105   | місяць   | Поточний час RTC. Місяць (112)                           |
| 5106   | рік      | Поточний час RTC. Рік (099)                              |
|        |          |                                                          |

| Адреса | Од. вим. | Опис                                                                                                    |
|--------|----------|----------------------------------------------------------------------------------------------------|
| 6000   | -        | Модель контролера (50 – Mentor 30)                                                                                     |
| 6001   | -        | Версія прошивки контролера у форматі AABB (100*AA+BB), наприклад, версія 5.1 закодована як 501                         |
| 6002   | -        | Модель плати BASE<br>1 – BASE-91                                                                                       |
| 6003   | -        | Версія прошивки плати ВАЅЕ<br>При невідповідній версії або моделі ВАЅЕ, контролер не<br>запускається (біт 4 в IR 6017) |
| 6004   | -        | Назва програми: байти 1 та 2 (перший байт – молодший)                                                                  |
| 6005   | -        | Назва програми: байти 3 та 4                                                                                           |
| 6006   | -        | Назва програми: байти 5 та 6                                                                                           |
| 6007   | -        | Назва програми: байти 7 та 8                                                                                           |
| 6008   | -        | Назва програми: байти 9 та 10                                                                                          |
| 6009   | -        | Назва програми: байти 11 та 12                                                                                         |
| 6010   | -        | Назва програми: байти 13 та 14                                                                                         |
| 6011   | -        | Назва програми: байти 15 та 16                                                                                         |
| 6012   | byte     | Розмір зайнятої пам'яті FLASH                                                                                          |
| 6013   | byte     | Розмір зайнятої пам'яті EEPROM                                                                                         |
| 6014   | byte     | Розмір зайнятої пам'яті NVRAM                                                                                          |
| 6015   | byte     | Розмір зайнятої пам'яті RAM                                                                                            |
| 6016   | byte     | Розмір зайнятої пам'яті EXTERNAL EEPROM                                                                                |

| Адреса | Од. вим. | Опис                                                                                                    |  |
|--------|----------|----------------------------------------------------------------------------------------------------|--|
| 6017   | -        | Стан програми:                                                                                                    |  |
|        |          | біт 0 – перемичка Init замкнута (прикладна програма зупинена)                                                                                                    |  |
|        |          | біт 1 – режим калібрування                                                                                                    |  |
|        |          | біт 2 – процес запису програми                                                                                                    |  |
|        |          | біт 3 - прикладна програма зупинена (синій світлодіод).<br>Можливі причини: режим INIT, калібрування, немає<br>прикладної програми, процес запису нової програми, збій<br>обміну з платою BASE у головному циклі (у цьому випадку<br>горять усі 3 світлодіоди)              |  |
|        |          | біт 4 – непоправна проблема (синій та червоний світлодіоди). Програма не запуститься до перезавантаження контролера. Можливі причини: збій обміну з платою BASE при ініціалізації (в т.ч. несумісна плата BASE), помилки під час роботи з пам'яттю, помилки в коді програми |  |
|        |          | біт 5 – наявність прикладної програми (контрольна сума коду збігається)                                                                                                    |  |
|        |          | біт 6 – необхідна заміна батарейки годинника (низька напруга)                                                                                                    |  |
| 6018   | мс       | Час виконання останнього циклу в мілісекундах                                                                                                    |  |
| 6019   | мс       | Максимальна тривалість циклу в мілісекундах                                                                                                    |  |
| 6020   | -        | Лічильник перезапусків з моменту випуску контролера                                                                                                    |  |
| 6021   | -        | Лічильник помилок плати BASE з моменту ввімкнення<br>живлення                                                                                                    |  |
| 6022   | V (x100) | Напруга батарейки годинника                                                                                                    |  |
| 6023   | °C (x10) | Температура процесора                                                                                                    |  |

| Адреса | Од. вим. | Опис                                                      |
|--------|----------|-----------------------------------------------------------|
| 5000   | V (x100) | Аналоговий вихід АО1                                      |
| 5001   | V (x100) | Аналоговий вихід АО2                                      |
| 5002   | V (x100) | Аналоговий вихід АО3                                      |
| 5003   | V (x100) | Аналоговий вихід АО4                                      |
| 5004   | V (x100) | Аналоговий вихід АО5                                      |
| 5005   | V (x100) | Аналоговий вихід АО6                                      |
| 5006   | %        | Вихід FDO в аналоговому режимі (ШІМ з періодом 2 секунди) |
| 5007   | -        | Старше слово лічильника імпульсів на вході DI9            |
| 5008   | -        | Молодше слово лічильника імпульсів на вході DI9           |
| 5009   | -        | Старше слово лічильника імпульсів на вході DI10           |
| 5010   | -        | Молодше слово лічильника імпульсів на вході DI10          |
| 5011   | -        | Старше слово лічильника імпульсів на вході DI11           |
| 5012   | -        | Молодше слово лічильника імпульсів на вході DI11          |
| 5013   | -        | Старше слово лічильника імпульсів на вході DI12           |
| 5014   | -        | Молодше слово лічильника імпульсів на вході DI12          |
| 5015   | -        | Старше слово лічильника імпульсів на вході DI13           |
| 5016   | -        | Молодше слово лічильника імпульсів на вході DI13          |
| 5017   | -        | Старше слово лічильника імпульсів на вході DI14           |
| 5018   | -        | Молодше слово лічильника імпульсів на вході DI14          |
| 5019   | -        | Старше слово лічильника імпульсів на вході DI15           |
| 5020   | -        | Молодше слово лічильника імпульсів на вході DI15          |
| 5021   | -        | Старше слово лічильника імпульсів на вході DI16           |
| 5022   | -        | Молодше слово лічильника імпульсів на вході DI16          |
| 5023   | -        | Старше слово лічильника імпульсів на вході DI17           |
| 5024   | -        | Молодше слово лічильника імпульсів на вході DI17          |
| 5025   | -        | Старше слово лічильника імпульсів на вході DI18           |
| 5026   | -        | Молодше слово лічильника імпульсів на вході DI18          |
|        |          |                                                           |

# Holding Registers (функція читання – 3, функція запису – 6 або 16)

| Адреса | Од. вим. | Опис                                                                                                    |
|--------|----------|----------------------------------------------------------------------------------------------------|
| 5100   | -        | Встановлення RTC. Секунда (0.59). Цей регістр має бути<br>записано останнім. При записі значення цього регістру,<br>значення з інших регістрів одночасно записуються в RTC.<br>Це зроблено для того, щоб унеможливити запис<br>неприпустимих дат (наприклад, 30 лютого).<br>Після встановлення часу або після запуску контролера<br>у всіх цих регістрах міститься -1 (65535). Тут лише |
|        |          | записані користувачем значення. Поточний час – в IR.                                                                                                    |
| 5101   | -        | Встановлення RTC. Хвилини реального часу (059)                                                                                                    |
| 5102   | -        | Встановлення RTC. Годинник реального часу (023)                                                                                                    |
| 5103   | -        | Встановлення RTC. День тижня (17, 1 – понеділок, 7 – неділя)                                                                                                    |
| 5104   | -        | Встановлення RTC. День місяця (131)                                                                                                    |
| 5105   | -        | Встановлення RTC. Місяць (112)                                                                                                    |
| 5106   | -        | Встановлення RTC. Рік (099)                                                                                                    |
|        |          |                                                                                                    |
| 6000   | -        | RS-485 порт 1: MODBUS slave ID (1254)<br>Параметри портів вступають в дію після перезапуску<br>контролера                                                                                                    |
| 6001   | -        | RS-485 порт 1: Швидкість<br>(0 – 1200, 1 – 2400, 2 – 4800, 3 – 9600, 4 – 19200, 5 – 38400)                                                                                                    |
| 6002   | -        | RS-485 порт 1: Кількість стопових біт (1, 2)                                                                                                    |
| 6003   | -        | RS-485 порт 1: Контроль парності<br>(0 - відсутній, 1 - even, 2 - odd)                                                                                                    |
| 6004   | -        | RS-485 порт 2: MODBUS slave ID (1254)                                                                                                    |
| 6005   | біт/сек  | RS-485 порт 2: Швидкість<br>(0 – 1200, 1 – 2400, 2 – 4800, 3 – 9600, 4 – 19200, 5 – 38400)                                                                                                    |
| 6006   |          | RS-485 порт 2: Кількість стопових біт (1, 2)                                                                                                    |
| 6007   |          | RS-485 порт 2: Контроль парності<br>(0 - відсутня, 1 - even, 2 - odd)                                                                                                    |
| 6008   |          | RS-485 порт 3: MODBUS slave ID (1254)                                                                                                    |
| 6009   | біт/сек  | RS-485 порт 3: Швидкість<br>(0 – 1200, 1 – 2400, 2 – 4800, 3 – 9600, 4 – 19200, 5 – 38400)                                                                                                    |
| 6010   |          | RS-485 порт 3: Кількість стопових біт (1, 2)                                                                                                    |
| 6011   |          | RS-485 порт 3: Контроль парності<br>(0 - відсутній, 1 - even, 2 - odd)                                                                                                    |
|        |          |                                                                                                    |

| Адреса | Од. вим. | Опис                                                                                                    |
|--------|----------|----------------------------------------------------------------------------------------------------|
| 6032   |          | IP-адреса, байт 1 (старший)                                                                                                    |
|        |          | Параметри Ethernet набирають чинності після<br>перезапуску контролера                                                                                                    |
| 6033   |          | IP-адреса, байт 2                                                                                                    |
| 6034   |          | IP-адреса, байт 3                                                                                                    |
| 6035   |          | IP-адреса, байт 4                                                                                                    |
| 6036   |          | Subnet mask, байт 1 (старший)                                                                                                    |
| 6037   |          | Subnet mask, байт 2                                                                                                    |
| 6038   |          | Subnet mask, байт 3                                                                                                    |
| 6039   |          | Subnet mask, байт 4                                                                                                    |
| 6040   |          | Gateway, байт 1 (старший)                                                                                                    |
| 6041   |          | Gateway, байт 2                                                                                                    |
| 6042   |          | Gateway, байт 3                                                                                                    |
| 6043   |          | Gateway, байт 4                                                                                                    |
| 6044   |          | МАС-адреса, байт 1 (старший)<br>Якщо заповнити всі байти адреси нулями або FF, то при<br>перезавантаженні контролера буде встановлено початкову<br>МАС апросу для буда присродна при риробщитрі |
| 6045   |          | МАС-адресу, яка була присвоена при вирооництв                                                                                                    |
| 6046   |          | МАС-адреса, байт 3                                                                                                    |
| 6047   |          | МАС-адреса, байт 4                                                                                                    |
| 6048   |          | МАС-адреса, байт 5                                                                                                    |
| 6049   |          | МАС-адреса, байт б                                                                                                    |
| 6050   |          | Порт сервера MODBUS TCP №1 (за замовчуванням 502)<br>Кількість TCP-портів відповідає кількості портів RS485. В<br>режимі шлюзу MODBUS TCP/RTU цей порт пов'язаний з<br>першим портом RS-485     |
| 6051   |          | Порт сервера MODBUS TCP №2 (за замовчуванням 503)                                                                                                    |
| 6052   |          | Порт сервера MODBUS TCP №3 (за замовчуванням 504)                                                                                                    |
|        |          |                                                                                                    |
| 6100   |          | Режим виходу FDO (0 – дискретний, 1 – аналоговий)                                                                                                    |
| 6101   | °C (x10) | Поправка температури для входу АІ1 (-10+10 °С)                                                                                                    |
| 6102   | °C (x10) | Поправка температури для входу AI2 (-10+10 °C)                                                                                                    |
| 6103   | °C (x10) | Поправка температури для входу АІЗ (-10+10 °С)                                                                                                    |
| 6104   | °C (x10) | Поправка температури для входу АІ4 (-10+10 °С)                                                                                                    |
| 6105   | °C (x10) | Поправка температури для входу AI5 (-10+10 °C)                                                                                                    |
| 6106   | °C (x10) | Поправка температури для входу АІ6 (-10+10 °C)                                                                                                    |

| Адреса | Од. вим. | Опис                                                                                                    |
|--------|----------|----------------------------------------------------------------------------------------------------|
| 6107   | °C (x10) | Поправка температури для входу АІ7 (-10+10 °C)                                                                                                    |
| 6108   | °C (x10) | Поправка температури для входу AI8 (-10+10 °C)                                                                                                    |
| 6109   |          | Коефіцієнт фільтрації (КФ) для входу АІ1 (010000)<br>Це – кількість циклів програми, протягом яких<br>усереднюється значення даного входу, тобто якщо<br>КФ = 100, то значення входу міняється не частіше, ніж раз<br>в 100 циклів. В залежності від складності програми, цикл<br>зазвичай триває від 5 до 15 мс |
| 6110   |          | Коефіцієнт фільтрації для входу АІ2 (010000)                                                                                                    |
| 6111   |          | Коефіцієнт фільтрації для входу АІЗ (010000)                                                                                                    |
| 6112   |          | Коефіцієнт фільтрації для входу АІ4 (010000)                                                                                                    |
| 6113   |          | Коефіцієнт фільтрації для входу АІ5 (010000)                                                                                                    |
| 6114   |          | Коефіцієнт фільтрації для входу АІ6 (010000)                                                                                                    |
| 6115   |          | Коефіцієнт фільтрації для входу АІ7 (010000)                                                                                                    |
| 6116   |          | Коефіцієнт фільтрації для входу АІ8 (010000)                                                                                                    |

#### Holding Registers для налаштування розкладу

В контролері може бути запрограмовано до 12 розкладів. Кожен розклад вміщує до 12 подій для кожного дня тижня.

Робота розкладу полягає в тому, що в задані моменти часу (події) відбувається запис заданого значення в задану змінну програми. Начальне налаштування розкладів відбувається в редакторі ViCS. Через MODBUS-регістри можна змінювати параметри кожного налаштованого розкладу.

В формулах розрахунку адрес регістрів використовуються такі параметри:

- S номер розкладу (від 0 до 11)
- D день тижня (0 ПН ... 6 НД)
- N індекс події (від 0 до 11)

#### Повний розклад

| Адреса | Формула адреси                  | Значення                                       |
|--------|---------------------------------|------------------------------------------------|
| 1000   | 1000 + 260 * S                  | Тип розкладу №1 (докладніше див. довідку ViCS) |
|        |                                 | Цей регістр – тільки для читання               |
| 1001   | 1001 + 260 * S + 37 * D         | Розклад №1: кількість подій для ПН (012)       |
| 1002   | 1002 + 260 * S + 37 * D + 3 * N | Розклад №1, ПН, подія 1: час (023)             |
| 1003   | 1003+ 260 * S + 37 * D + 3 * N  | Розклад №1, ПН, подія 1: хвилина (059)         |
| 1004   | 1004+ 260 * S + 37 * D + 3 * N  | Розклад №1, ПН, подія 1: значення змінної      |
|        |                                 | (масштаб та діапазон налаштовані у ViCS)       |
| 1005   | 1002 + 260 * S + 37 * D + 3 * N | Розклад №1, ПН, подія 2: час (023)             |
| 1006   | 1003+ 260 * S + 37 * D + 3 * N  | Розклад №1, ПН, подія 2: хвилина (059)         |
| 1007   | 1004 + 260 * S + 37 * D + 3 * N | Розклад №1, ПН, подія 2: значення змінної      |
|        |                                 | (масштаб та діапазон налаштовані у ViCS)       |
| •••    |                                 |                                                |
| 1035   | 1002 + 260 * S + 37 * D + 3 * N | Розклад №1, ПН, подія 12: час (023)            |
| 1036   | 1003 + 260 * S + 37 * D + 3 * N | Розклад №1, ПН, подія 12: хвилина (059)        |

| 1037   | 1004 + 260 * S + 37 * D + 3 * N | Розклад №1, ПН, подія 12: значення змінної<br>(масштаб та діапазон надашторані к ViCS) |
|--------|---------------------------------|----------------------------------------------------------------------------------------|
|        |                                 | (масштао та діаназон налаштовані у УСЭ)                                                |
| 1038 - |                                 | Розклад №1, ВТ. Аналогічно ПН                                                          |
| 1074   |                                 | (37 регистрів)                                                                         |
| •••    |                                 |                                                                                        |
| 1223 - |                                 | Розклад №1, НД (37 регистрів)                                                          |
| 1259   |                                 |                                                                                        |
| 1260-  |                                 | Розклад №2 (260 регистрів)                                                             |
| 1519   |                                 |                                                                                        |
|        |                                 |                                                                                        |
| 3860-  |                                 | Розклад №12 (260 регистрів)                                                            |
| 4119   |                                 |                                                                                        |

## Скорочений розклад – тількі перші дві події для кожного дня тижня

| Адреса | Формула адреси        | Значення                                   |
|--------|-----------------------|--------------------------------------------|
| 4200   | 4200 + 42 * S + 6 * D | Розклад №1, ПН, подія 1: час (023)         |
| 4201   | 4201+ 42 * S + 6 * D  | Розклад №1, ПН, подія 1: хвилина (059)     |
| 4202   | 4202+ 42 * S + 6 * D  | Розклад №1, ПН, подія 1: значення змінної  |
| 4203   | 4203 + 42 * S + 6 * D | Розклад №1, ПН, подія 2: час (023)         |
| 4204   | 4204+ 42 * S + 6 * D  | Розклад №1, ПН, подія 2: хвилина (059)     |
| 4205   | 4205+ 42 * S + 6 * D  | Розклад №1, ПН, подія 2: значення змінної  |
| 4206   | 4200 + 42 * S + 6 * D | Розклад №1, ВТ, подія 1: час (023)         |
| 4207   | 4201+ 42 * S + 6 * D  | Розклад №1, ВТ, подія 1: хвилина (059)     |
|        |                       |                                            |
| 4236   | 4200 + 42 * S + 6 * D | Розклад №1, НД, подія 1: час (023)         |
| 4237   | 4201+ 42 * S + 6 * D  | Розклад №1, НД, подія 1: хвилина (059)     |
| 4238   | 4202+ 42 * S + 6 * D  | Розклад №1, НД, подія 1: значення змінної  |
| 4239   | 4202 + 42 * S + 6 * D | Розклад №1, НД, подія 2: час (023)         |
| 4240   | 4203+ 42 * S + 6 * D  | Розклад №1, НД, подія 2: хвилина (059)     |
| 4241   | 4204+ 42 * S + 6 * D  | Розклад №1, НД, подія 2: значення змінної  |
| •••    |                       |                                            |
| 4698   | 4200 + 42 * S + 6 * D | Розклад №12, НД, подія 1: час (023)        |
| 4699   | 4201+ 42 * S + 6 * D  | Розклад №12, НД, подія 1: хвилина (059)    |
| 4700   | 4202+ 42 * S + 6 * D  | Розклад №12, НД, подія 1: значення змінної |
| 4701   | 4203 + 42 * S + 6 * D | Розклад №12, НД, подія 2: час (023)        |
| 4702   | 4204+ 42 * S + 6 * D  | Розклад №12, НД, подія 2: хвилина (059)    |
| 4703   | 4205+ 42 * S + 6 * D  | Розклад №12, НД, подія 2: значення змінної |

# Додаток Б. Розташування клем і приклад зовнішніх підключень

Максимальний переріз проводів для підключення до клем: 1,5 мм<sup>2</sup>.

УВАГА! Усі маніпуляції з клемами контролера проводити при відключеному живленні.

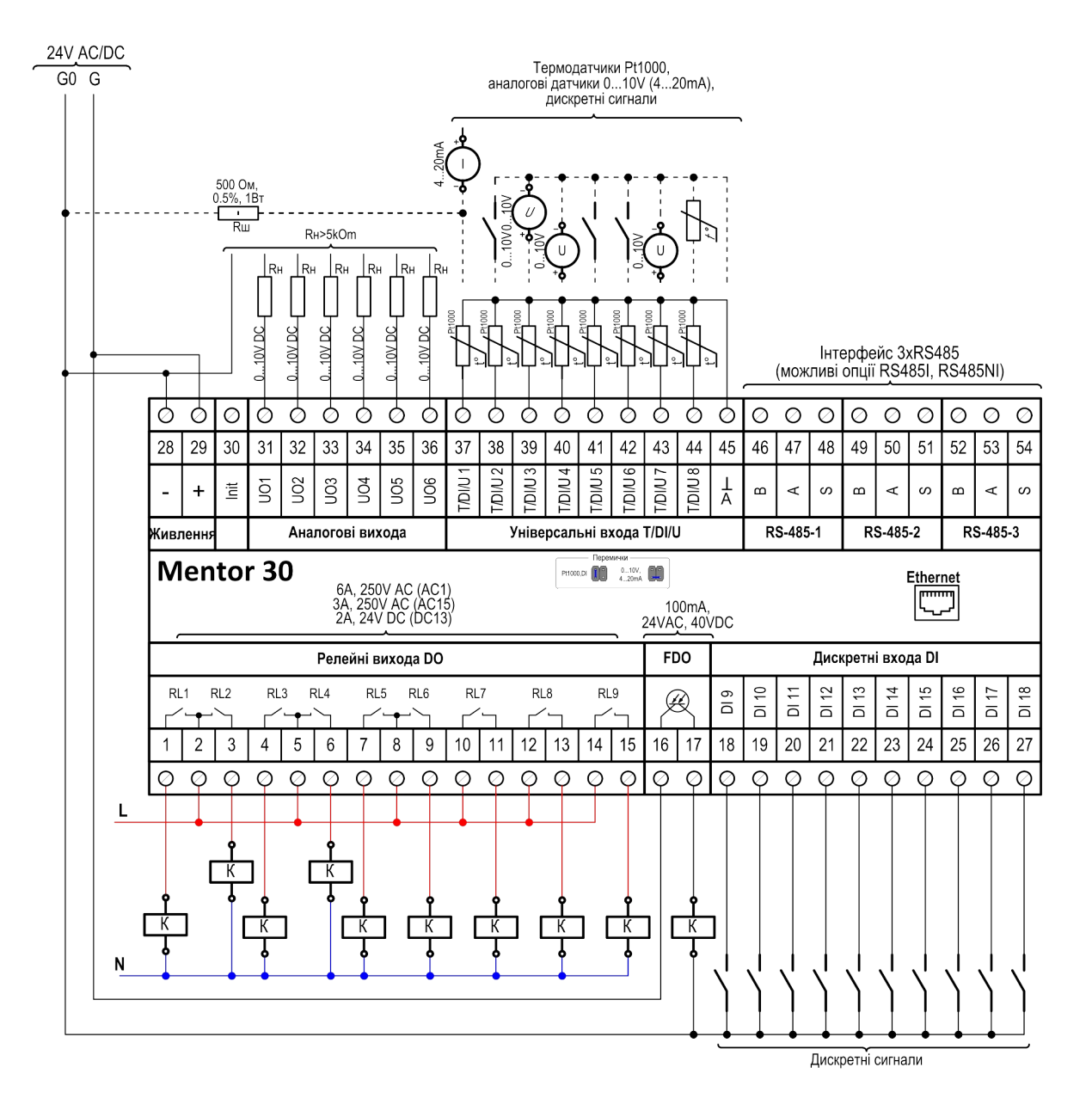

Стандартні аналогові сигнали 0..20 мА, або 4..20 мА можуть бути перетворені в 0..10 В або 2..10 В шляхом паралельного підключення резистора 500 Ом між клемою відповідного входу та загальною (нульовою) клемою 45.

Для захисту контактів реле контролера від пошкодження дуговими розрядами, встановлюйте діоди (тільки постійний струм) або RC-кола паралельно обмоткам пускачів.

# Додаток В. Габаритні розміри

Прилад призначений для монтажу на DIN-рейку. Розмір: 9 модулів.

Габаритні розміри вказані в міліметрах.

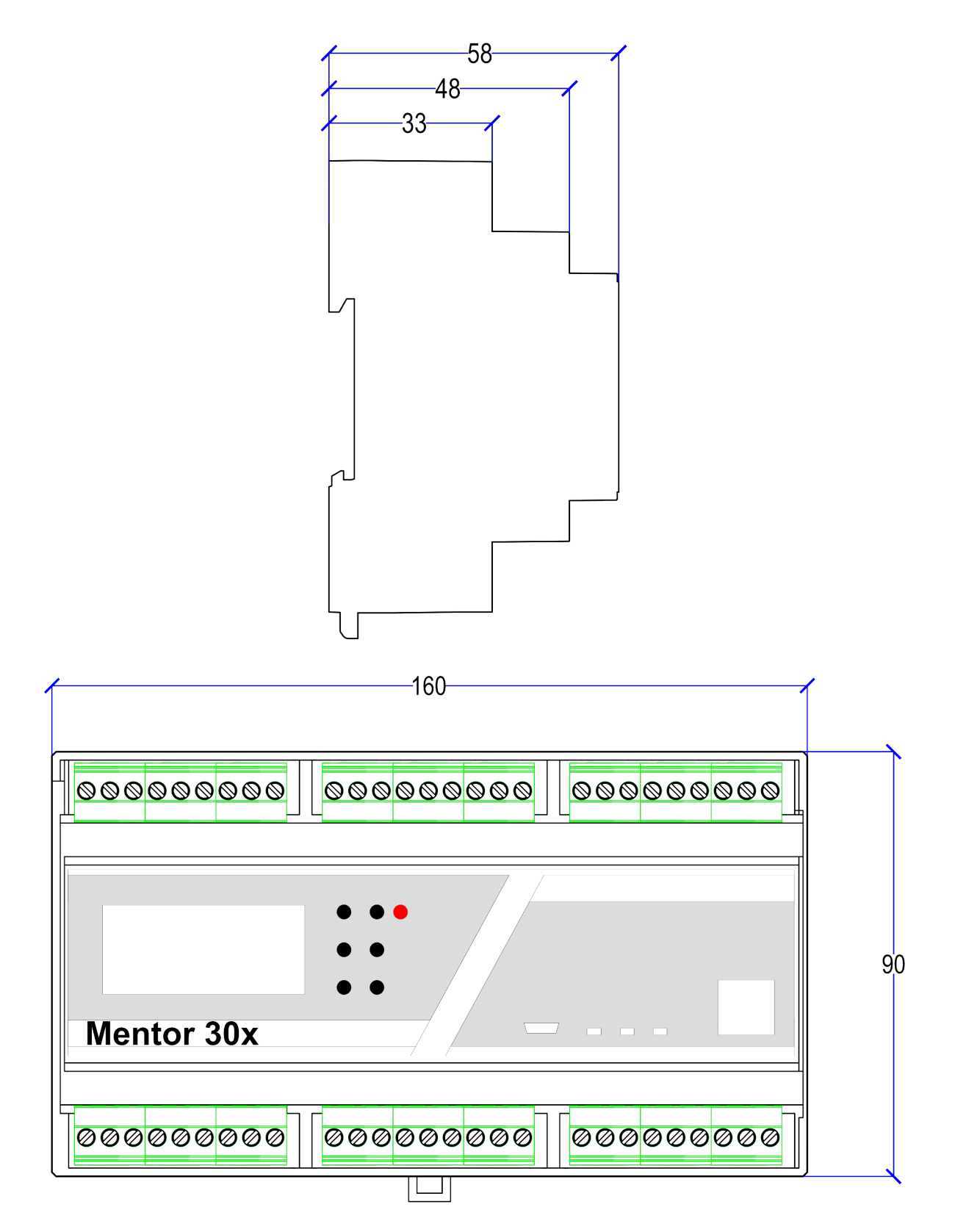